# Автоматизированная система доставки товара и сбора заказов

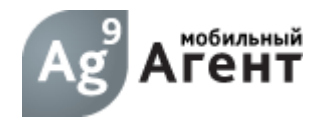

## Мобильный Агент Android

# Инструкция по настройке Принт-сервера TL-WPS510U для печати на лазерные принтеры с поддержкой PCL

**ООО «9 Бит»** Телефон: (3822) 650-918 Email: <u>mobile@9bit.ru</u> <u>http://www.9bit.ru</u> Адрес: 634003, г. Томск, ул. Партизанская 9/5

| Введение<br>Особенности печати с использованием принт-сервера TL-WPS             | 3<br>5510U<br>3 |
|----------------------------------------------------------------------------------|-----------------|
| Подготовка Мобильного устройства на базе Android – Режим <sup>-</sup><br>Доступа | Точки<br>4      |
| Подготовка принт-сервера TL-WPS510U                                              | 5               |
| Как проверить правильную настройку принт-сервера                                 | 9               |
| Настройки ПО "Мобильный Агент» для печати                                        | 9               |
| Печать документов из приложения Мобильный Агент                                  | 9               |
| Размещение оборудования в автомобиле                                             | 11              |

## Введение

Настоящая инструкция позволяет самостоятельно подготовить оборудование и настроить программу Мобильный Агент для работы с функцией печати документов на USB лазерный принтер, подключенный к принт-серверу модели TL-WPS510U (http://www.tp-linkru.com/products/details/?model=TL-WPS510U)

Работоспособность печати проверена на принтерах HP серий LaserJet 5I и LaserJet 1020 с поддержкой технологии PCL При использовании принтеров других производителей может потребоваться незначительная адаптация программы под выбранный принтер.

#### Особенности печати с использованием принтсервера TL-WPS510U

Принт-сервер указанной модели отличается тем, что не обеспечивает возможности прямой печати (DirectPrint) с мобильных устройств.

Для мобильной печати принт-сервер должны быть настроен как клиент стандартной точки доступа, сконфигурированной соответствующим образом на стороне Мобильного Устройства на базе Android.

Таким образом, мобильное устройство выступает в качестве точки доступа, к которой подключен принт-сервер.

Настройку системы стоит начать с настройки коммуникатора.

## Подготовка Мобильного устройства на базе Android – Режим Точки Доступа

Подготовка мобильного устройства заключается в настройке его как Точки доступа Интернет. Другими словами – коммуникатор настраивается как переносная Интернет точка доступа. Для этого нужно открыть соответствующую вкладку настроек: Настройки->Беспроводные средства и сети->Ещё...->Настроить хот-спот WI-FI->:

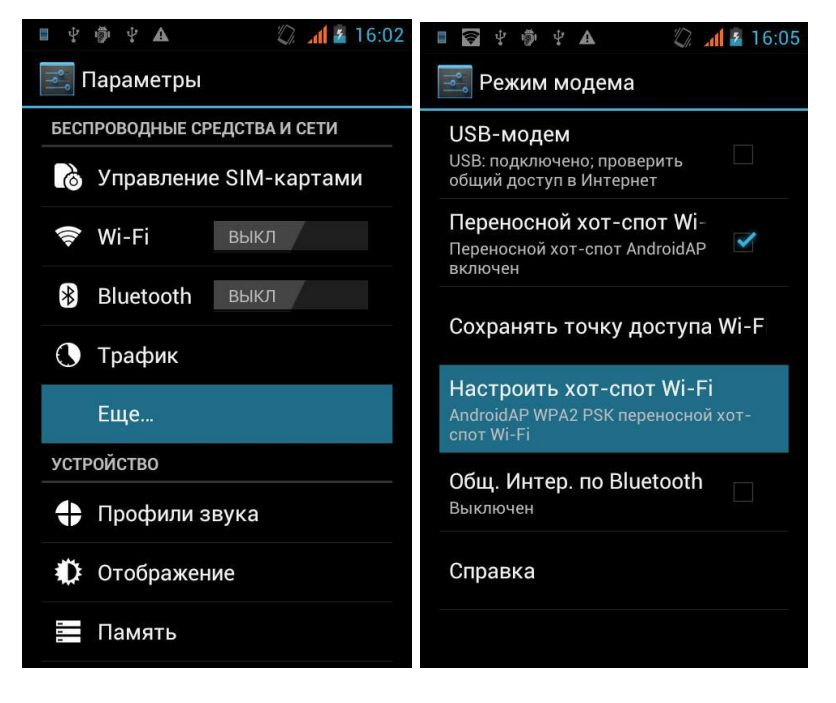

На разных устройствах соответствующая форма может называться по-разному:

- Настройка Точки Доступа
- Переносная Точка Доступа
- Настройки точки доступа переносной сети
  Важно указать, что каналом связи переносной точки доступа является WIFI

| 🔳 🖞 👘 Ý 🗚                                                          | 🖉 📶 🙆 16:12 |  |  |  |
|--------------------------------------------------------------------|-------------|--|--|--|
| 💽 Режим модема                                                     |             |  |  |  |
| USB-модем<br>USB: подключено; проверить<br>общий доступ в Интернет |             |  |  |  |
| Настроить хот-спот Wi-Fi                                           |             |  |  |  |
| SSID сети                                                          |             |  |  |  |
| AndroidAP                                                          |             |  |  |  |
| Защита                                                             |             |  |  |  |
| Open                                                               |             |  |  |  |
| Отклонить                                                          | Сохранить   |  |  |  |
| Справка                                                            |             |  |  |  |
|                                                                    |             |  |  |  |

На странице настроек необходимо указать SSID и настройки безопасности.

При выборе устройства стоит помнить, что функция Точки Доступа появилась в Android, начиная с версии 2.2. Особенностью работы устройства в режиме Точки Доступа является то – что в это время устройство не может выходить в интернет посредством WIFI.

#### Системному Администратору :

На большинстве устройств отсутствуют настройки диапазона IP адресов, которые будет назначать (раздавать) данная точка доступа. Опытным путем было определено, что чаще всего

диапазон IP адресов находится в пределах от 192.168.43.2-192.168.43.255 Маска подсети 255.255.255.0. Диапазон IP адресов просто определить, подключившись с ноутбука к настроенной и включенной точки доступа коммуникатора. После подключения – следует посмотреть полученный ноутбуком IP адрес.

#### Подготовка принт-сервера TL-WPS510U

В силу того что устройство TL-WPS510U согласно заводским настройкам работает в режиме **«Wireless Ad-Hoc Mode»** в процессе настроек необходимо изменить режим его работы на **«Infrastructure»**, также в процессе настроек необходимо явным образом задать следующие настройки:

- 1. ІР адрес принт-сервера: 192.168.43.43
- 2. Gateway: 192.168.43.1
- **3.** Mask: 255.255.255.0

Существует два способа настройки принт-сервера:

 Настройка через встроенный Интерфейс принт-сервера: Процедура настройки описана в документе «Настройка TL-WPS510U в режиме Infrastructure» (или по ссылке <u>http://www.tp-</u>

#### linkru.com/article/?faqid=242).

Важно по результатам настройки правильно выставить у принтсервера статический IP адрес из той же группы IP адресов, которую поддерживает точка доступа коммуникатора (описано выше). Например: 192.168.43.43

 Настройка через программу, поставляемую на диске совместно с принт-сервером:

Для настройки принт-сервера через поставляемую программу настройки необходимо произвести следующие шаги.

- 1. Подключить принтер к принт-серверу;
- 2. Включить принт-сервер, включить WIFI на ноутбуке.
- Убедиться, что принт-сервер находится в области видимости WIFI (проверить с ноутбука - запустить поиск wi-fi сетей, и выбрать устройство WLAN-PS)

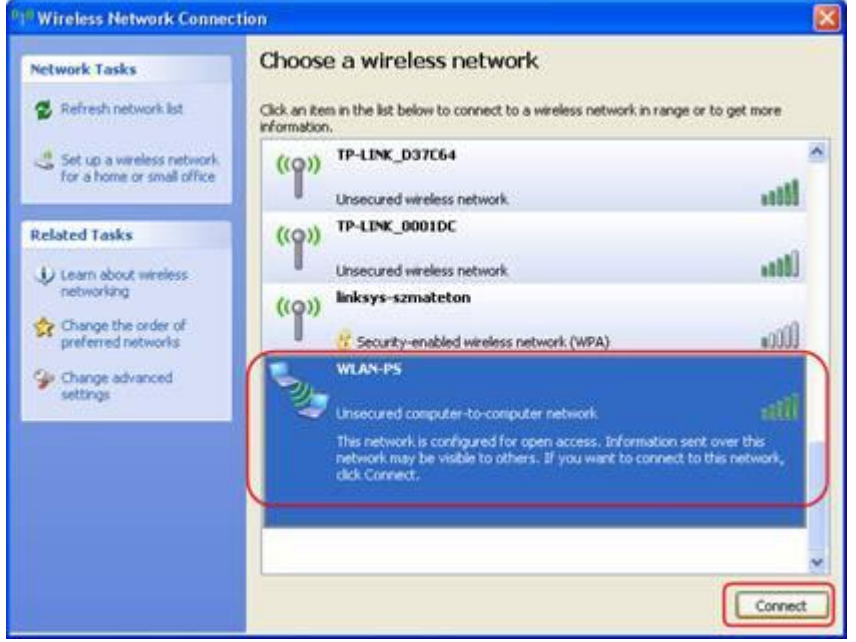

4. После успешного подключения к WLAN-PS используйте диск, который идет в комплекте с принт-сервером и запустите программу установки.

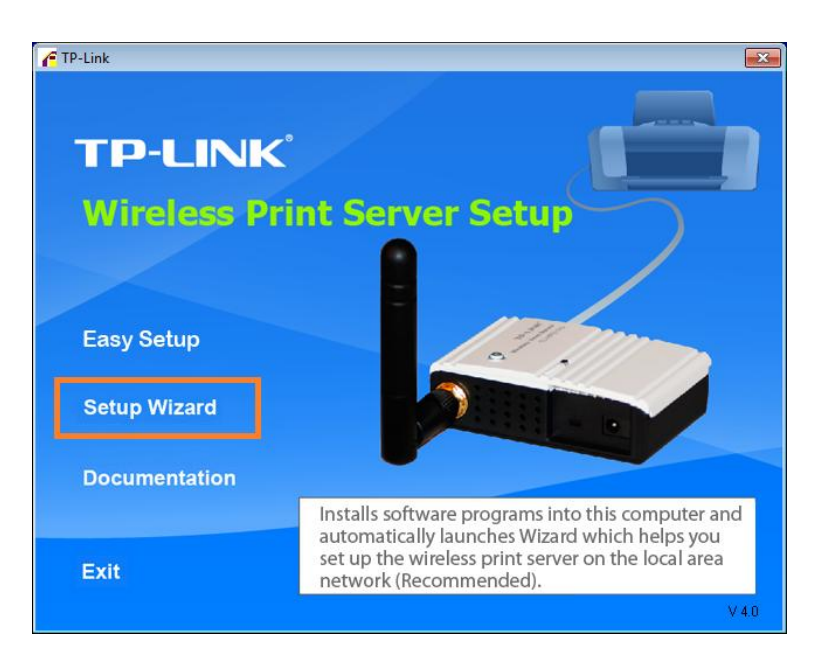

После запуска программы SetupWizard (запуск может занять до минуты) необходимо в списке выбрать обнаруженное устройство – принт-сервер и приступить к его настройке.

| TP-LINK                                                   | Select A Print Server                                                                                                    |  |  |
|-----------------------------------------------------------|----------------------------------------------------------------------------------------------------|--|--|
| Welcome                                                   | This Wizard has found the following print servers on the network.<br>Select a print server that you want to set up from the list.                                              |  |  |
| Select A Print Server                                     | Detected print servers on your local network :                                                                                                    |  |  |
| Change Settings                                           | Device Name IP Address MAC Address Port Status                                                                                                    |  |  |
| Configure Wireless<br>Configure TCP / IP<br>Save Settings | Searching for print servers                                                                                                    |  |  |
| Select a Printer                                          |                                                                                                    |  |  |
| Summary                                                   |                                                                                                    |  |  |
| Complete                                                  | If the print server you want to set up is not displayed, Refresh(R)<br>check the connection and click Refresh.                                                                 |  |  |
|                                                           | Note : If your print server has just been turned on, it may take a few<br>minutes for the print server to initialize before it can be detected and<br>displayed by the wizard. |  |  |
|                                                           |                                                                                                    |  |  |

После данного окошка появится запрос - хотите ли вы изменить настройки. Ставим точку у верхней строки, как показано на примере. Необходимо ввести пароль, по умолчанию – «0000» или «admin".

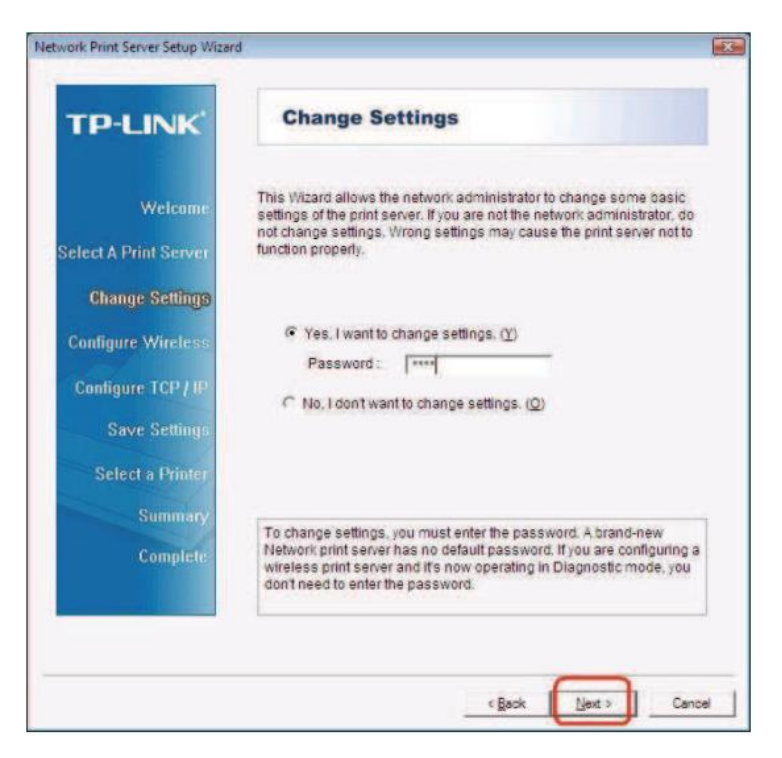

Далее, на появившейся форме необходимо поменять в настройках режим работы устройства - с Ad-Hoc на Infrastructure. Указать SSID, который ранее был задан на Android устройстве - в нашем случае AndroidAP.

Если в точке доступа на коммуникаторе настраивали безопасность, то и тут необходимо будет указать соответствующие параметры.

Необходимо изменить IP адрес на любой входящий в диапазон адресов точки доступа. Например: 192.168.43.43 Mask 255.255.255.0 Getaway 192.168.43.1

Сохранить настройки, затем - Далее и Готов. Принт-сервер перезагрузится. На КПК должен быть включен режим точки доступа, рекомендуется настроить отмену отключения wi-fi после гашения экрана. На этом настройка закончена.

#### Как проверить правильную настройку принтсервера

После настройки принт-сервера необходимо включить на коммуникаторе режим точки доступа.

Затем необходимо подключиться к точке доступа с ноутбука Таким образом - вы окажитесь в той же подсети, что и принт-сервер

Затем в строке Интернет браузера на ноутбуке набрать IP адрес принт-сервера - тот, что вы задали статически при его настройках.

Если принт-сервер работает корректно – в браузере откроется WEB страница интерфейса управления принт-сервером.

## Настройки ПО "Мобильный Агент» для печати

Для выставления настроек принтера в программе необходимо на сервере в файле настроек приложения MAWS верно указать настройки принтера, а именно:

В секции **Printer** заполнить параметры:

| IP   | 192.168.43.43 | IP адрес принтера |
|------|---------------|-------------------|
| Port | 9100          | Порт принтера     |

# Печать документов из приложения Мобильный Агент

Функция печати документов доступна из архива заказов и из формы заказа.

Для печати документов из архива заказов необходимо открыть архив заказов выбрав нужную торговую точку в окне маршрута, а затем, выбрав нужный заказ – вызвать функцию печати через меню.

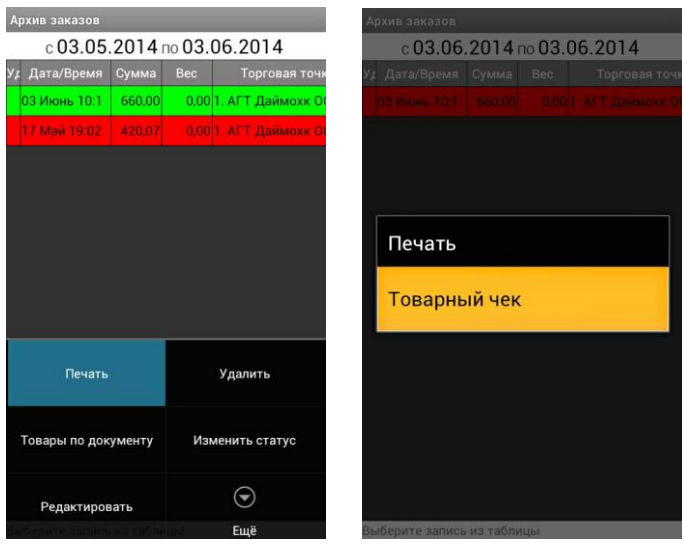

Функция печати документа из формы заказа также производиться через меню.

#### важно!!!

В процессе работы на коммуникаторе торговый агент может выключать Режим Точки Доступа. Непосредственно перед печатью программа Мобильный Агент предоставит пользователю возможность включить Режим Точки Доступа – будет открыта соответствующая форма настроек коммуникатора:

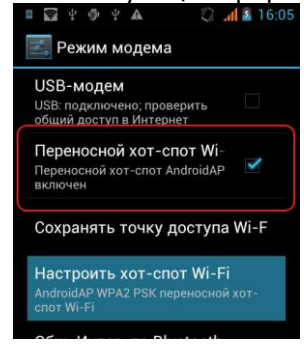

Пользователю необходимо включить точку доступа и вернуться в программу. После этого, даже в том случае, если устройство принт-сервера было включено может потребоваться около 30 секунд на установление нужного WIFI соединения, которое позволит производить печать. Печать непосредственно сразу после включения режима точки доступа может быть недоступна!

#### Размещение оборудования в автомобиле

Размещение оборудования в автомобиле это всегда индивидуальная задача. Важно отметить следующий перечень мероприятий, на которые необходимо обратить внимание:

 Для подключения принтера к бортовой электросети автомобиля может потребоваться приобретение дополнительного оборудования - автомобильного инвертора.

• В некоторых случаях использование инвертора может негативно отразиться на состоянии аккумулятора – приводить к его частой разрядке.

• Подключение оборудования к электросети автомобиля возможно произвести без автомобильного инвертора – в этом случае потребуется привлечение квалифицированного специалиста по электронике – для подключения оборудования в обход встроенного в него понижающего блока питания.

• Стоит подбирать лазерный принтер с поддержкой технологии PCL а так же с минимальной потребляющей мощностью в режиме разогрева.

• В некоторых случаях имеет смысл размещения оборудования внутри специально изготовленного ящика или полки, закреплённого внутри автомобиля – для предотвращения поломки оборудования из-за ударов и прочих внешних воздействий